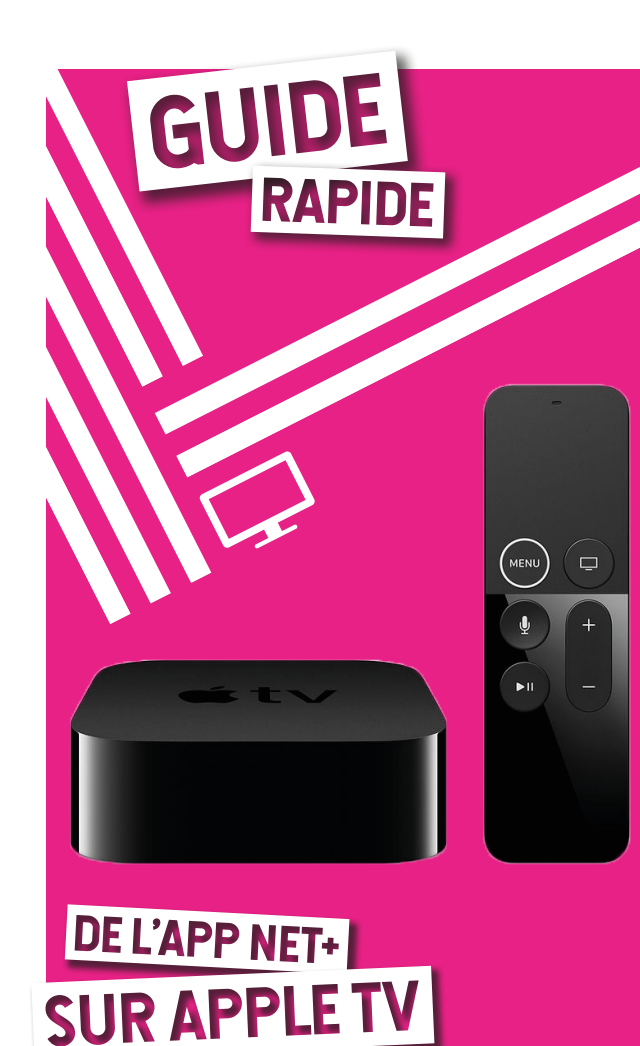

Disponible uniquement sur Apple TV HD et modèles suivants.

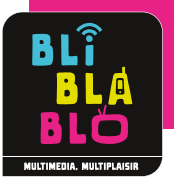

net+

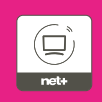

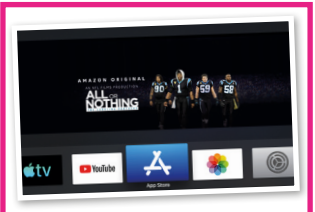

## 1. TÉLÉCHARGEMENT de l'application

Depuis l'interface de l'Apple TV, accédez à l'App Store en sélectionnant l'icône appropriée. Recherchez **l'application net+** avec l'un des mots clés suivants: **netplus, net+ ou BLI BLA BLO.** 

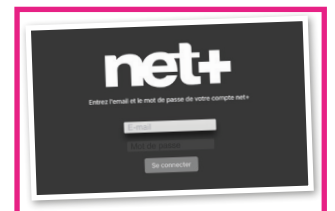

## 2. LOGIN : Connexion à l'application

Au démarrage de l'application net+, entrez les détails de votre compte personnel; identique à celui de **net+ TV Mobile** et **my.netplus.ch**.

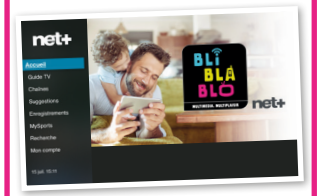

## 3. PAGE D'ACCUEIL et menu principal

Depuis la page d'accueil, utilisez le bouton **MENU de la télécommande** pour faire apparaître le menu de l'application.

# PRENEZ LE CONTRÔLE DE VOS PROGRAMMES FAVORIS

MENU

Ų

## 4. BOUTON MENU

Accédez aux différentes rubriques grâce au bouton **MENU** de la télécommande.

#### 5. NAVIGATION DANS L'INTERFACE

Naviguez dans les différentes interfaces en utilisant la surface tactile de la télécommande. Balayez de haut en bas et de gauche à droite pour la navigation.

# 6. ÉCRAN DE DÉTAILS

L'écran de détail est affiché lors de la sélection d'un programme. Toutes les fonctions disponibles pour le programme sélectionné sont présentées sous forme de bouton. Naviguez dans les différentes options en **balayant de gauche à** 

droite et pressez au centre pour valider une sélection.

# 7. DÉTAILS DU COMPTE

Accédez aux détails du compte par la rubrique **Mon compte** du MENU. Depuis cette interface il est possible de sélectionner le **mode d'affichage** des chaînes et de modifier les options de **contrôle parental**.

# ASTUCES

- 1. VISIONNER UN PROGRAMME Appuyez sur en pour démarrer un programme sans afficher la fiche de détails.
- 2. GUIDE TV

Utilisez la touche MENU pour déplacer la navigation au niveau des jours.

3. AVANCE / RETOUR RAPIDE Pressez au centre de la surface tactile et balayer vers la gauche ou vers la droite pour naviguer dans le programme.

licros pour Siri

Surface tactile en verre

+

#### 8. SÉLECTION DU MODE AUDIO ET SOUS-TITRES

Affichez les informations d'un programme en cours par **un mouvement de haut en bas** sur la surface tactile. Il est ensuite possible de **déplacer le focus** sur les menus audio et sous-titres **pour sélectionner** une autre piste ou **pour activer** des sous-titres.

### 9. RECHERCHE

Sélectionnez **Recherche** depuis le **MENU** et entrez le critère de recherche par **l'assistant vocal** (maintenez la touche commande vocale). Il est également possible d'utiliser le clavier virtuel pour définir votre recherche.

#### 10. ZAPPING ET CARROUSEL DES CHAÎNES

Zappez d'une chaîne à l'autre **en effleurant les zones tactiles.** (+ et -). Affichez le carrousel par un **mouvement** de gauche à droite sur un programme en direct. **Naviguez ensuite dans les chaînes** de haut en bas et de gauche à droite pour les programmes. **Pressez au centre pour valider** une sélection.

> net+ netplus.ch | 0848 830 840

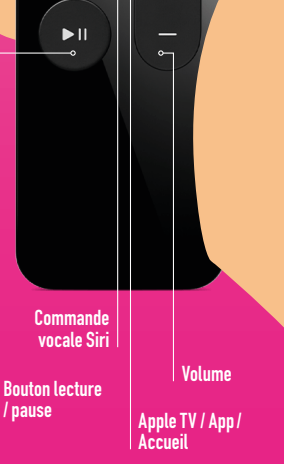